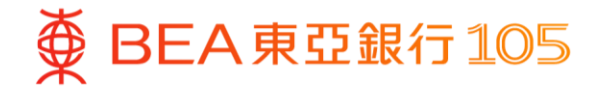

將東亞銀行賬戶連結到電子錢包及於電子錢包增值/支付之操作示範

- 1. <u>Alipay HK</u> (第 2 4 頁)
- 2. WeChat Pay (第5-9頁)
- 3. <u>八達通 App</u> (第 10 12 頁)
- 4. PayMe (第 13 15 頁)
- 5. <u>雲閃付 App</u> (第 16 19 頁)
- 6. 數字人民幣 (第 20 21 頁)

備註:本示範僅供參考。最新的介面和流程可能會隨電子錢包的更新而改變。請到電子錢包的手機應用程 式以獲取更多資訊。

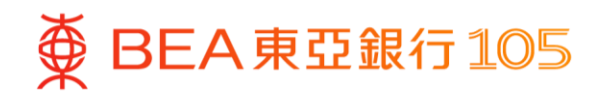

# 於 AlipayHK App 新增你的東亞銀行戶口

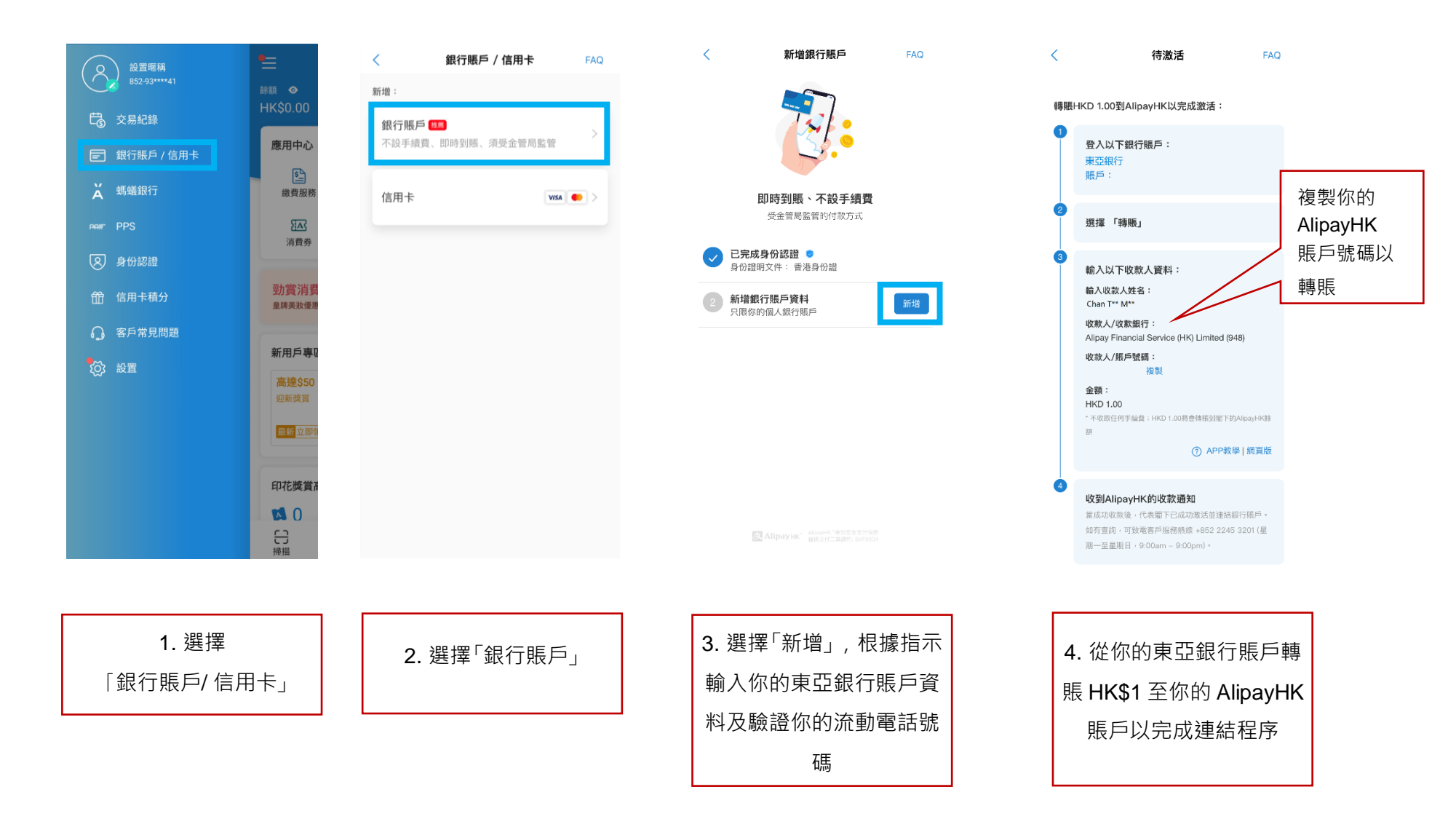

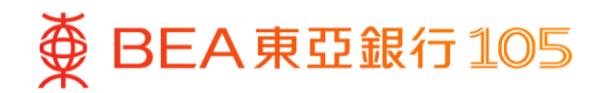

# 從你的東亞銀行賬戶轉賬 HK\$1 至 AlipayHK App 賬戶

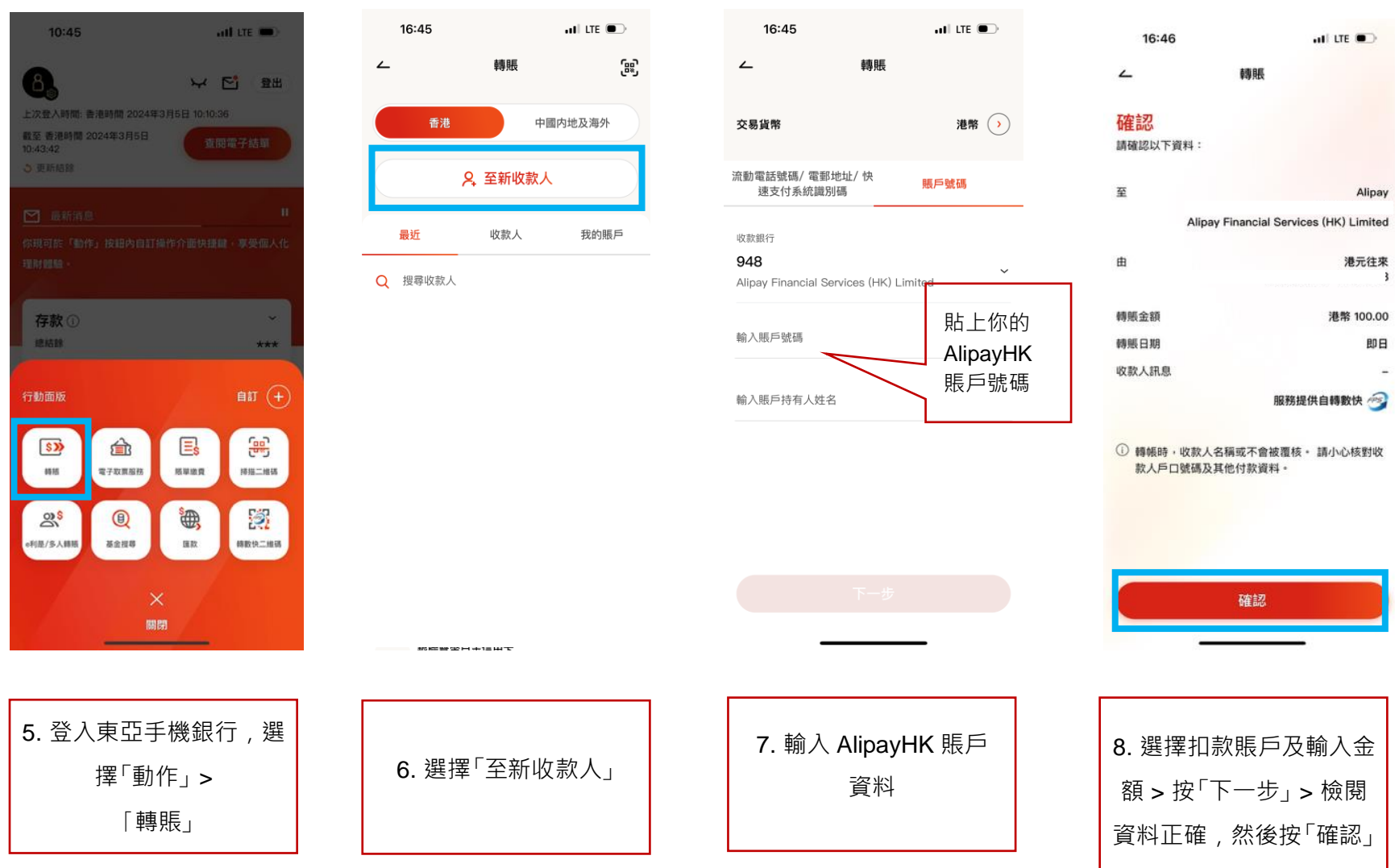

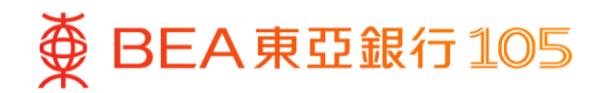

# 從你的東亞銀行賬戶增值至 AlipayHK App 賬戶

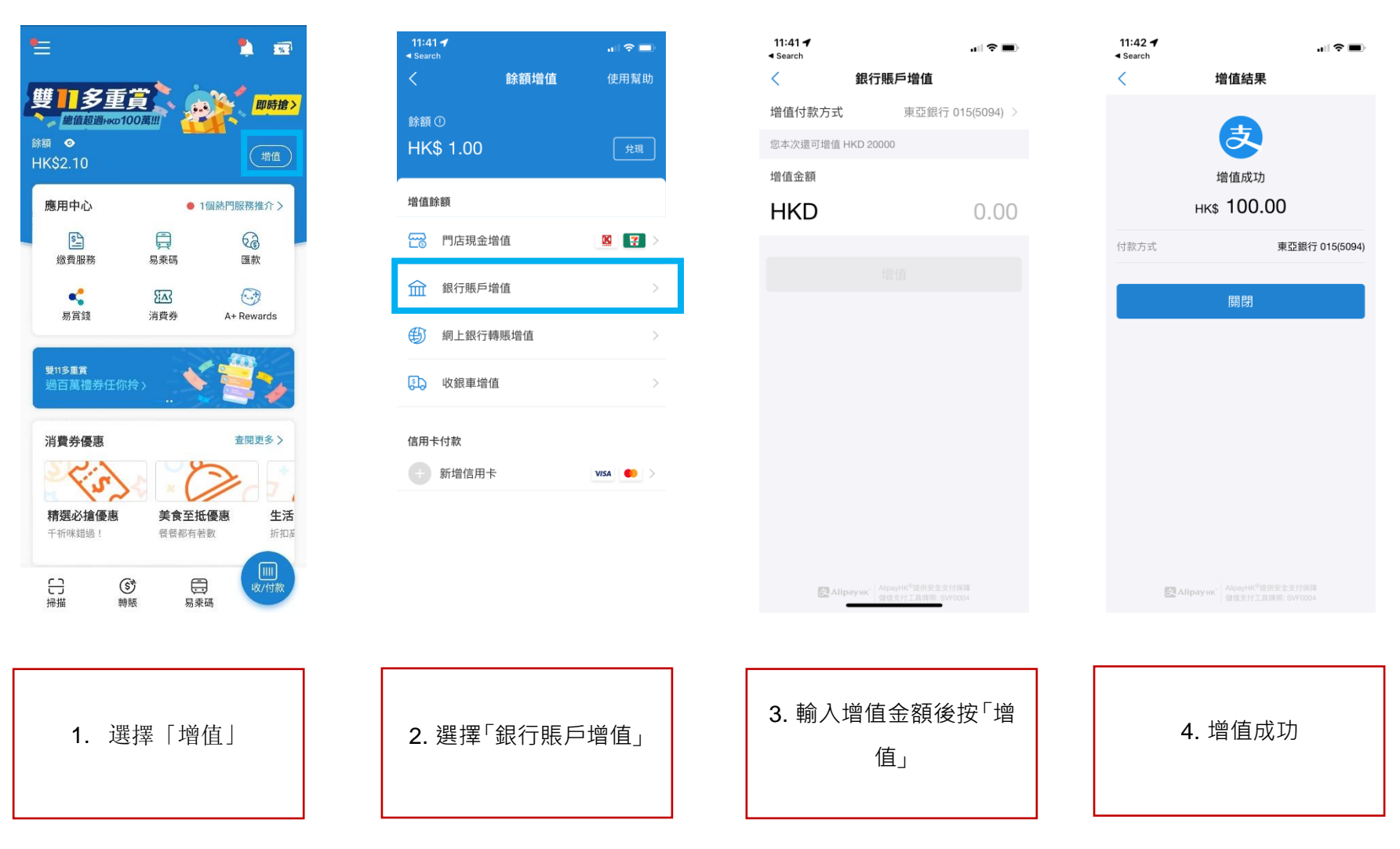

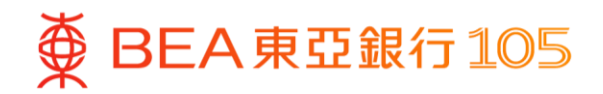

#### 於 WeChat App 新增東亞銀行賬戶\*

- 1. 開啟 WeChat App 後,選擇「我」 2. 選擇「新增信用卡或者銀行賬戶」> 3. 選擇「(015) 東亞銀行」>「立即驗
  - >「服務」>「銀行卡」

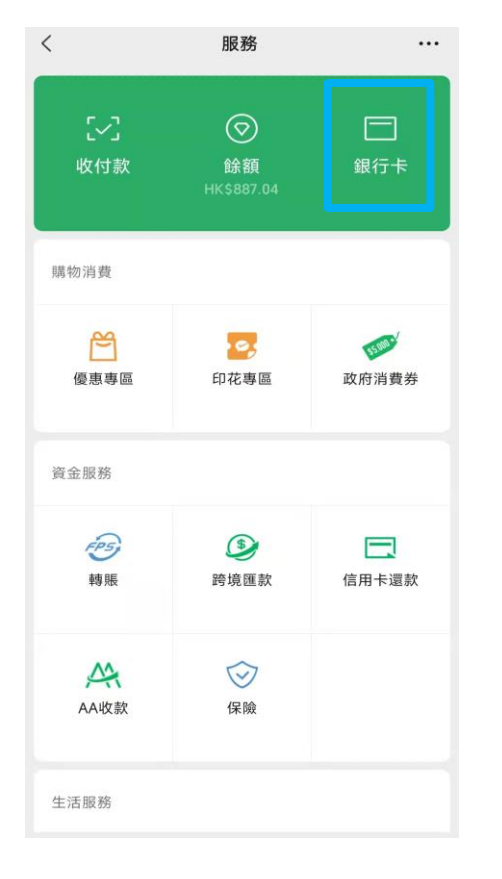

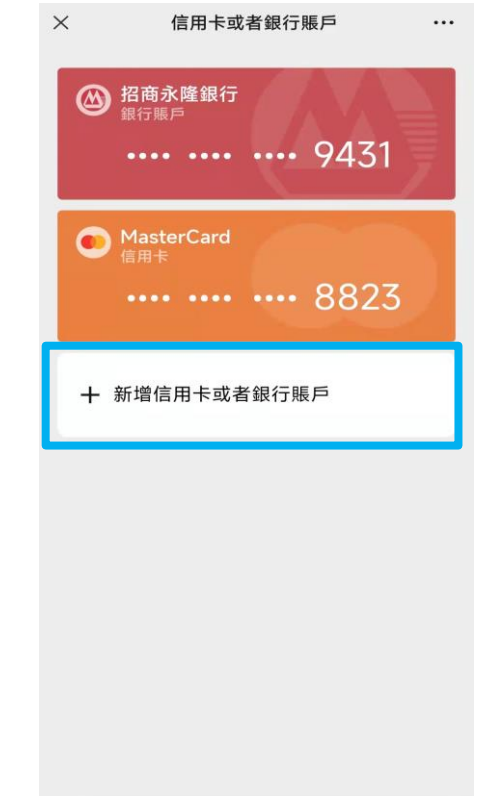

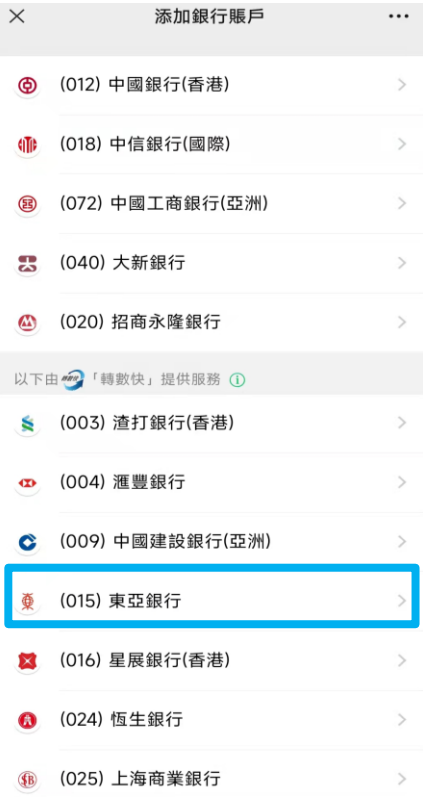

#### \*須先於 WeChat 內完成身份認證。

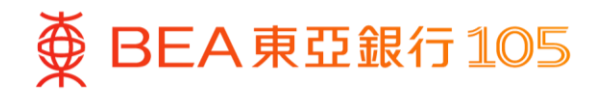

4. 填寫東亞銀行賬戶資料後按「下一 5. 步」

複製 WeChat 收款賬戶號碼

6. 登入東亞手機銀行,按「動作」> 「轉賬」>「至新收款人」

\*\*\*

<del>88)</del>

掃描二維碼

3

轉數快二維碼

Ξs

賬單繳費

匯款

關閉

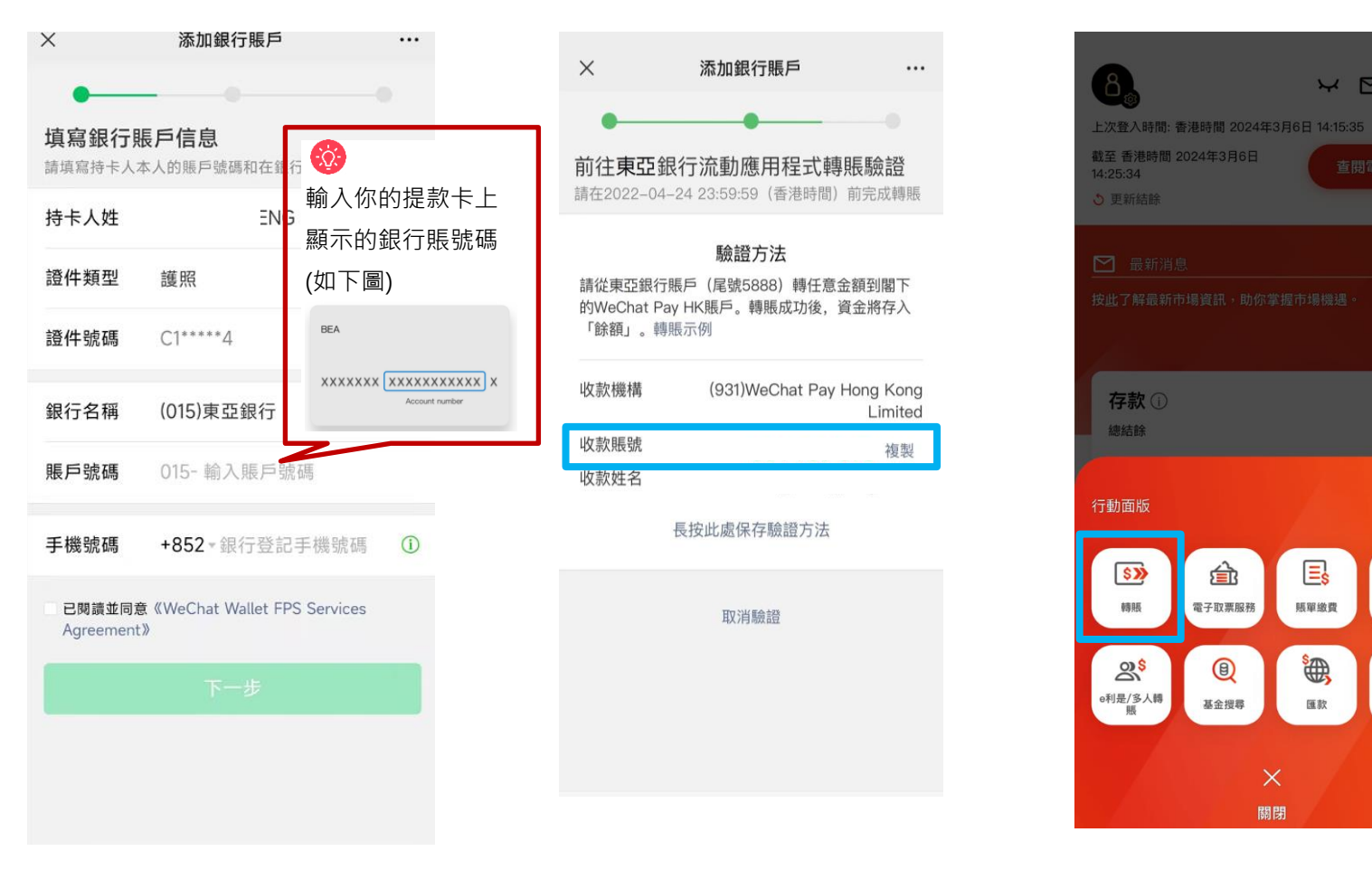

6

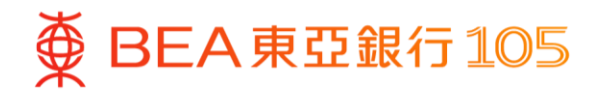

7. 貼上 WeChat 收款賬戶號碼, 並輸 8. 完成轉賬後, 到 WeChat App 選擇 入增值金額

確認銀行賬戶已經成功新增 14:27 .11 LTE 🗩  $\times$ ∠ 轉賬 港幣 🕥 交易貨幣 流動電話號碼/ 電郵地址/ 快 賬戶號碼 速支付系統識別碼 收款銀行 931  $\sim$ WeChat Pay Hong Kong Limited 輸入賬戶號碼 輸入賬戶持有人姓名

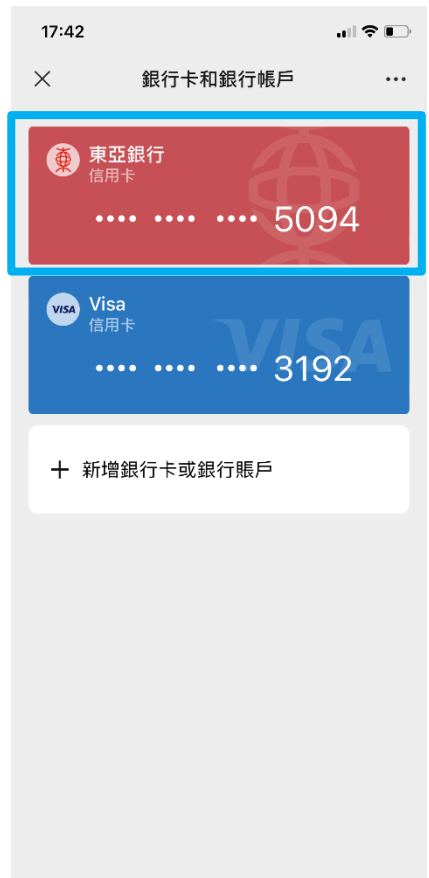

「我」>「服務」>按「銀行卡」

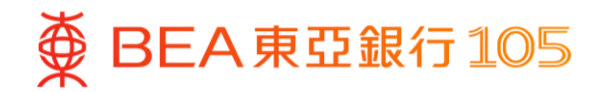

### 於 WeChat App 以東亞銀行賬戶進行增值

- 1. 開啟 WeChat App 後,選擇「我」 2. 按「增值」
  - >「服務」> 按「餘額」

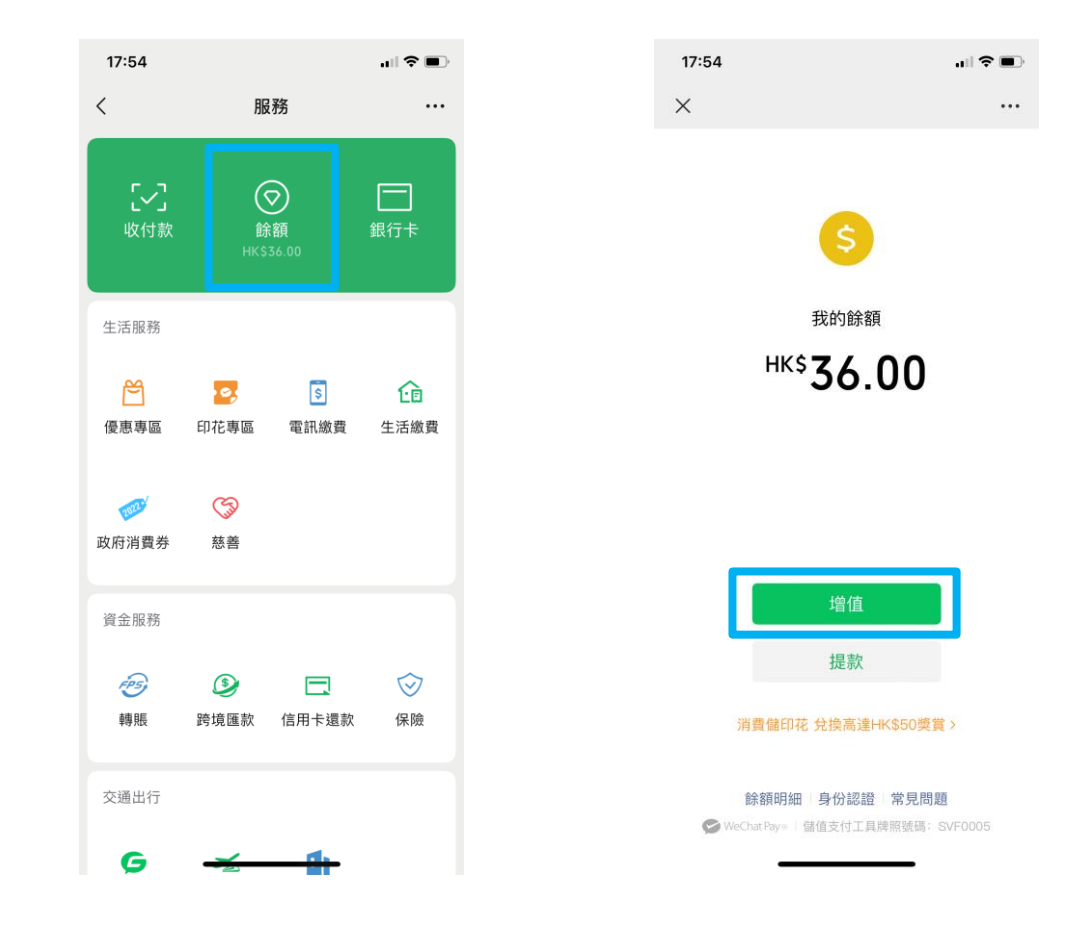

#### 3. 按「銀行賬戶增值」

| 17:      | 54                                     | uI † ■     |
|----------|----------------------------------------|------------|
| $\times$ | 餘額增值                                   |            |
|          | 請選擇餘額增值方                               | 式          |
| =        | <b>門店現金増值</b><br>全港上千個増值點              | 😨 🖸 🕅 >    |
| -        | <b>信用卡增值</b><br>支持使用Visa/Mastercard/銀聯 | ><br>信用卡增值 |
| £        | <b>銀行賬戶增值</b><br>支持多家銀行賬戶增值            | >          |
| 5        | <b>轉數快增值</b><br>即時到賬                   | >          |
|          | 更多增值方式 🗸                               |            |
|          |                                        |            |
|          |                                        |            |

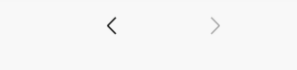

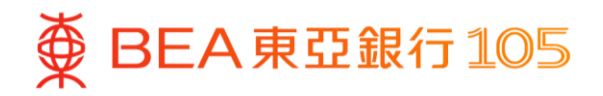

4. 選擇東亞銀行賬戶並輸入增值金
 5. 輸入驗證付款密碼以完成增值
 6. 交易完成
 額,按「下一步」

| 17:54                 | 'III 🕹 🔳 | 17:58       |                  | .ıll 🗢 🔳         |
|-----------------------|----------|-------------|------------------|------------------|
| 銀行賬戶增值                |          | ×           | 銀行賬戶增值           |                  |
|                       | >        | ļ           | 驗證付款密碼           |                  |
| <sub>直金額HK\$</sub> 10 |          | 言声          | 输入付款密碼,以驗證身      | 份                |
|                       |          |             |                  |                  |
| 下一步                   |          |             |                  |                  |
|                       |          |             |                  |                  |
|                       |          |             |                  |                  |
|                       |          |             |                  |                  |
|                       |          | 1           | 2                | 3                |
|                       |          | 1           | 2<br>5           | 3<br>6           |
|                       |          | 1<br>4<br>7 | 2<br>5<br>8      | 3<br>6<br>9      |
|                       |          | 1<br>4<br>7 | 2<br>5<br>8<br>0 | 3<br>6<br>9<br>× |

# 於八達通 App 設立電子直接付款授權

打開八達通 App 後,選擇「八達通
 選擇「銀行應用程式」,然後根據指示
 選擇「BEA HK」
 卡」,再按「增值」
 繼續

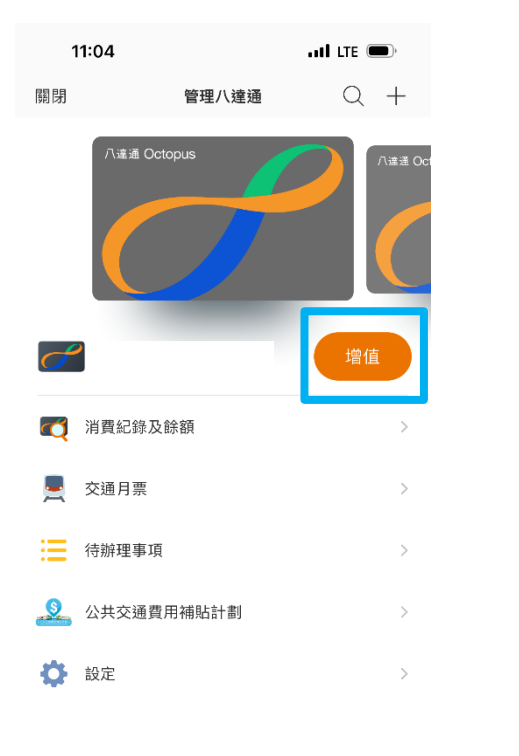

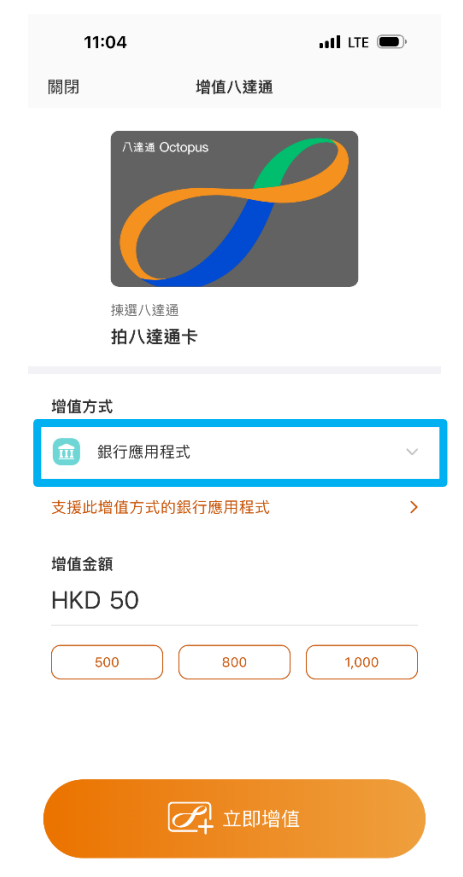

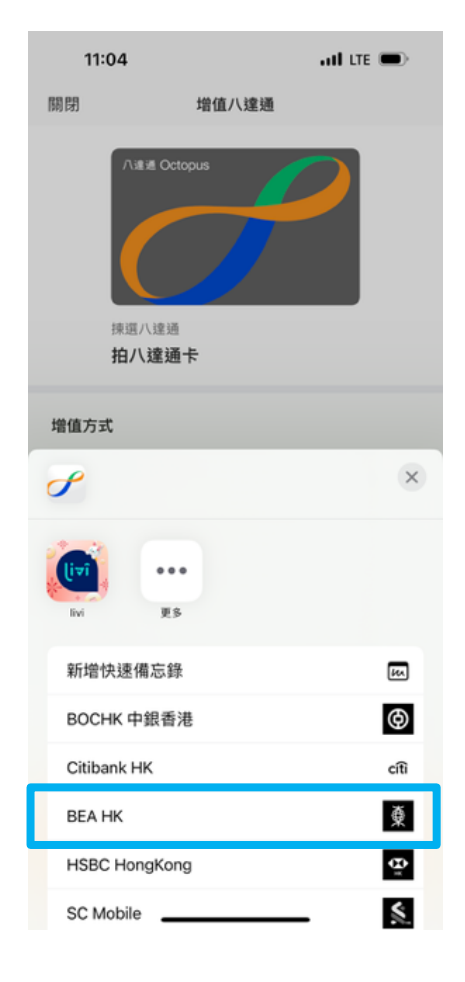

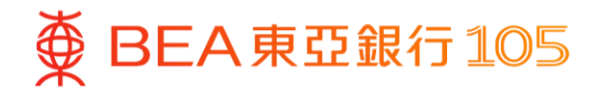

 頁面會自動跳到東亞手機銀行,選擇付 5. 完成後,按「離開並返回商戶」 款賬戶後按「立即付款」

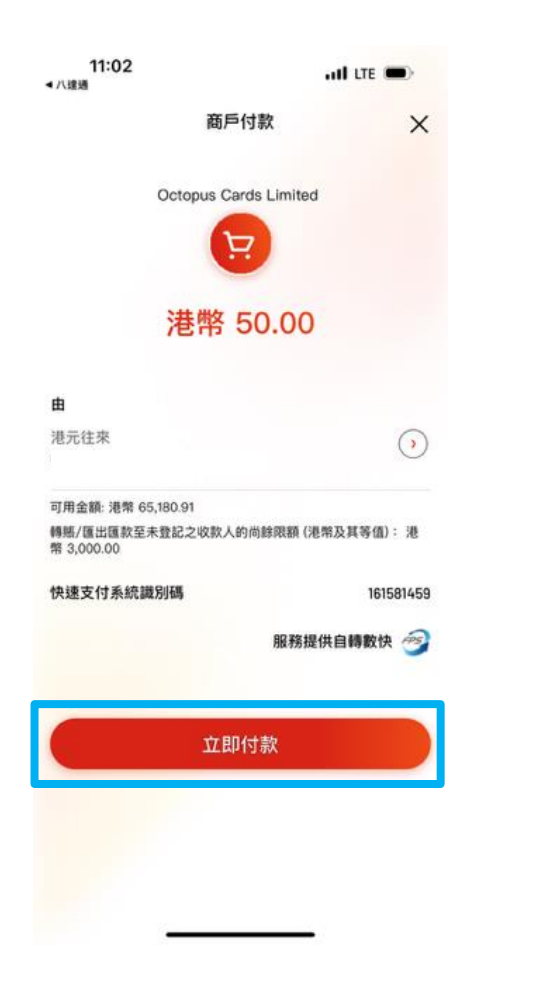

| 11:05<br>小達通  | , all LTE 🗩                  |
|---------------|------------------------------|
| 香港時間          | f] 2024年3月8日 11:05:23        |
| 你提交的轉         | 脹交易已成功轉賬至收款人。                |
| 至             | Octopus Cards Limited        |
| 由             | 港元往來                         |
| 轉賬金額          | 港幣 50.00                     |
| 付款日期          | 2024年3月8日                    |
| 參考編號          | EPM761412                    |
| 轉數快參考編號       | FRN20240308PAYC0101539334162 |
| 快速支付系統識別<br>碼 | 161581459                    |
| 繳費號碼          | 5bfde69d5f8a4591a37754f51    |
|               |                              |

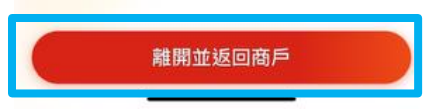

 頁面會自動跳到八達通 App · 完成增值 後 · 按「下一步」>「確認」即可設立
 「轉數快」銀行轉賬服務(eDDA)

| 11:15<br>◄ 東亞手機銀行       |                                      | at LTE               |
|-------------------------|--------------------------------------|----------------------|
| 關閉                      | 銀行轉賬服務                               | (eDDA)               |
| <b>1</b>                | 即 <mark>儲存</mark> 此銀行賬戶              | ,將來增值更省時!            |
| 一經設定,1<br>鬆增值八達         | 你無需再轉換至或<br>通卡及銀包。                   | 登入銀行 App,即可輕         |
| 請再次核對<br>為方便你靈<br>銀行或取消 | 個人資料及確認每日華<br>活理財,將來你可隨<br>電子直接付款授權。 | 專賬限額。<br>寺更改限額、設定至其他 |
| 八達通銀包<br>YEUNG W** I    | 持有人姓名<br>_**                         |                      |
| <b>銀行</b><br>東亞銀行 (015  | 5)                                   |                      |
| 銀行賬戶號<br>******8928     | 馬                                    |                      |
| 每日轉賬限                   | 頭                                    | HKD 3,000.0          |
|                         |                                      | 0                    |
| HKD 500.0               |                                      | HKD 3,000.0          |
| 請確保以上銀                  | 行賬戶資料為此八達                            | 通銀包持有人所擁有            |
|                         | 確認                                   |                      |
|                         |                                      |                      |

稍後再設定

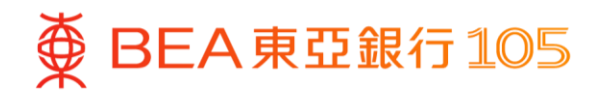

# 於八達通 App 以東亞銀行賬戶增值八達通卡

打開八達通 App·選擇「八達通
 選擇「銀行轉數快」增值
 卡」,再按「增值」

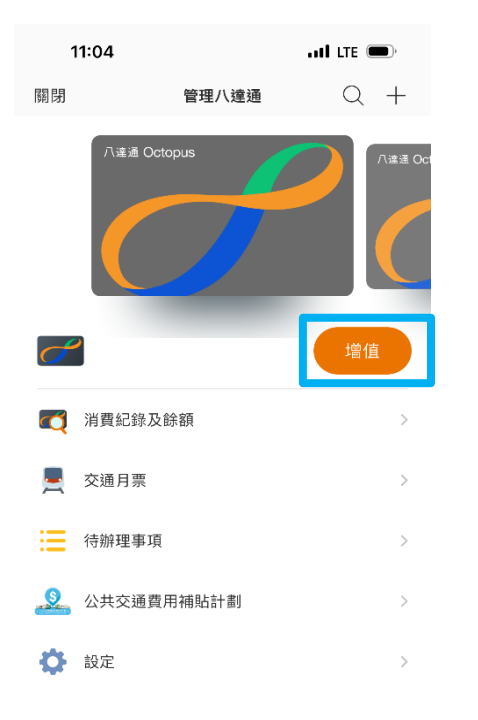

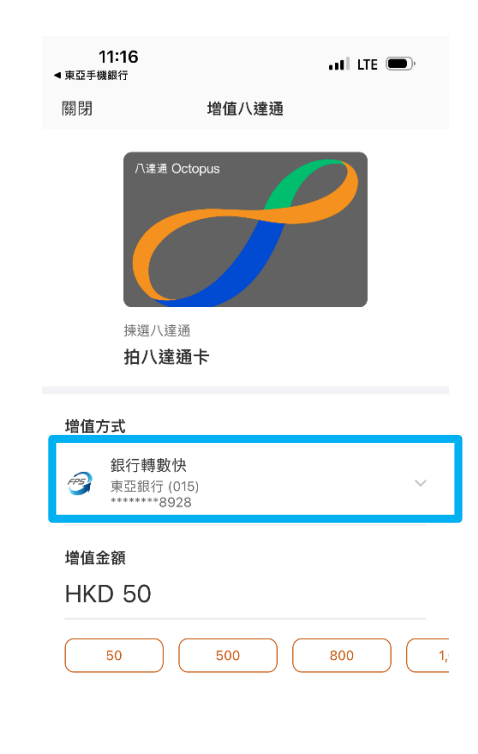

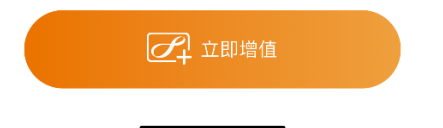

 輸入增值金額及點選「立即增值」以完 成增值

| ▲東亞手機銀行<br>開閉             | 增值八達通                             | •••• LTE 🗩 |
|---------------------------|-----------------------------------|------------|
| へ3<br>東選<br>拍ハ            | ≇∄ Octopus<br>八達通<br>【 <b>達通卡</b> |            |
| 增值方式                      |                                   |            |
| 銀行朝<br>愛東亞銀               | <b>身數快</b><br>行 (015)<br>**8928   | $\sim$     |
| <sup>増値金額</sup><br>HKD 50 |                                   |            |
| 50                        | 500                               | 800 1,     |

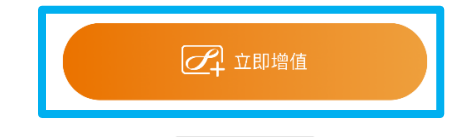

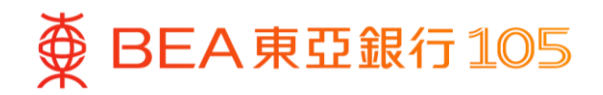

## 於 PayMe 新增東亞銀行賬戶\*

- 1. 開啟 PayMe 後,選擇「我的賬戶」 2. 選擇「信用卡及銀行戶口」 3. 按「新增銀行戶口」
  - > 按右上角上的設定

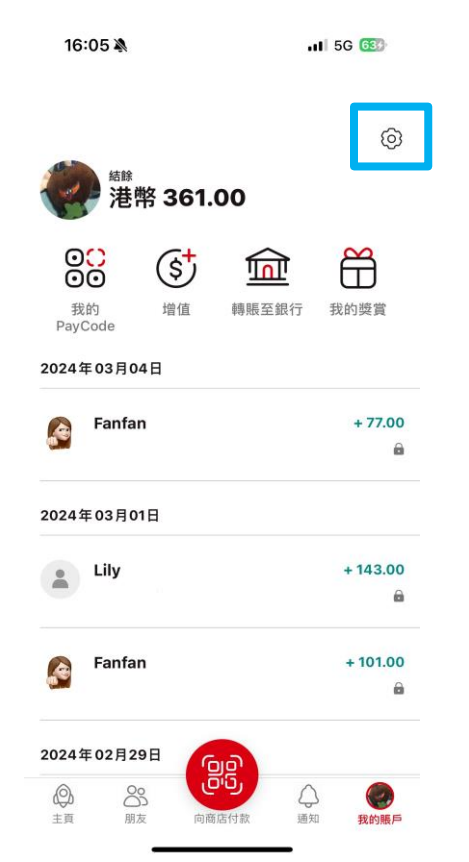

\*須先於 PayMe 內完成身份認證。

| 16:05 🔌        | .∎ 5G 633 |
|----------------|-----------|
| <del>~</del>   |           |
| 設定             |           |
| 個人資料           | >         |
| 交易限額           | >         |
| 信用卡及銀行戶口       | >         |
| 自動增值           | >         |
| 通知             | >         |
| 登記及檢視「轉數快」登記資料 | >         |
| 應用程式設定         | >         |
| 常見問題           | >         |
| 線上對話           | >         |
| 發送查詢           | >         |
| 登出             | >         |

16:06 🖄 .II 5G 633 4 編輯 信用卡及銀行戶口 增值方式 新增銀行戶口 +> 提升至更高的交易限額。 每月上限高達:港幣 50,000 元 新增信用卡 + > 每月上限 ▲ 滙豐信用卡:港幣 3,000 元 = 非滙豐信用卡:港幣 1,000 元 注意:如果你未滿 18 歲,請不要新增信用卡。PayMe 保留將其從 你的錢包中刪除的權利。 轉賬至 **東亞銀行有限公司** \*\*5094 0

#### 13

- 4. 按「新增銀行戶口資料」> 根據指 示填寫東亞銀行戶口資料及驗證個 人資料
- 付款授權」
- 5. 登入東亞手機銀行,按「電子直接 6. 選擇待確認的指示,選擇付款賬戶 > 按「接受」> 核對資料後按「確 認」

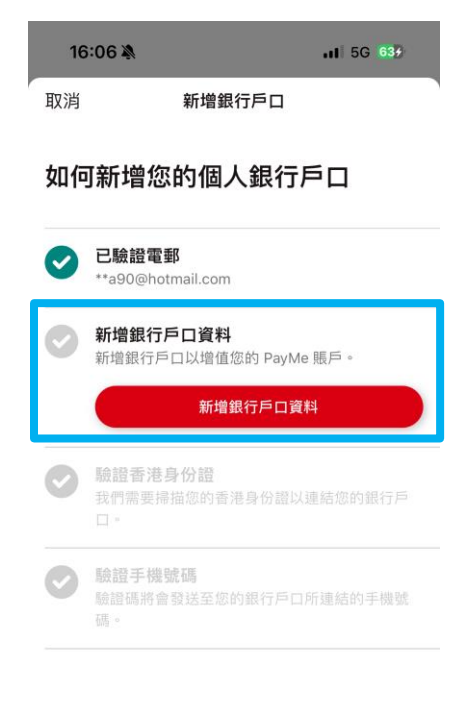

| 16:09 🔉             | 11 5G 653     |
|---------------------|---------------|
| 選單                  |               |
| 賬戶服務                | ~             |
| 轉賬及繳款               | ~             |
| 轉賬                  | $\bigcirc$    |
| e利是/多人轉賬            | $\bigcirc$    |
| 賬單繳費                | $\bigcirc$    |
| 外幣兌換                | $\bigcirc$    |
| 匯款                  | $\bigcirc$    |
| 匯款交易查詢              | $\bigcirc$    |
| 預設繳款                | $\bigcirc$    |
| 電子直接付款授權            | •             |
| 快速搜尋                | Q             |
| <ul> <li></li></ul> | ★: F<br>探索 通單 |

| 16:09 🔌                  |                            | . <b>11</b> 5G 653 |
|--------------------------|----------------------------|--------------------|
| ~                        | 電子直接付款授權                   | (j)                |
| 設立新的指令                   |                            |                    |
| E                        | 8                          |                    |
| 商户列表                     | 電話、電郵或<br>快速支付系統<br>識別碼    | 賬戶號碼               |
| Q 搜尋                     |                            |                    |
| 等待確認                     |                            |                    |
| E CHEUI<br>賬戶號<br>於 2024 | NG<br>碼:<br>1年3月11日或之前等待你的 | 確認                 |
| 已生效                      |                            |                    |
| E CHEUI<br>服戶號<br>生效     | NG<br>碼:                   |                    |
| PASOI<br>賬戶號<br>生效       | NA EDUCATION C L<br>碼:     |                    |
| CHEU                     | NG                         |                    |

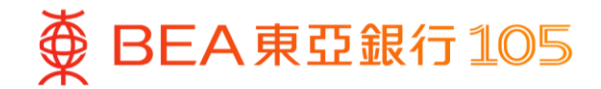

# 於 PayMe 以東亞銀行賬戶進行增值

 開啟 PayMe 後,於「我的賬戶」頁 2. 揀選以東亞銀行賬戶增值,輸入增 3. 增值完成 面按「增值」
 值金額後,按「增值」以完成

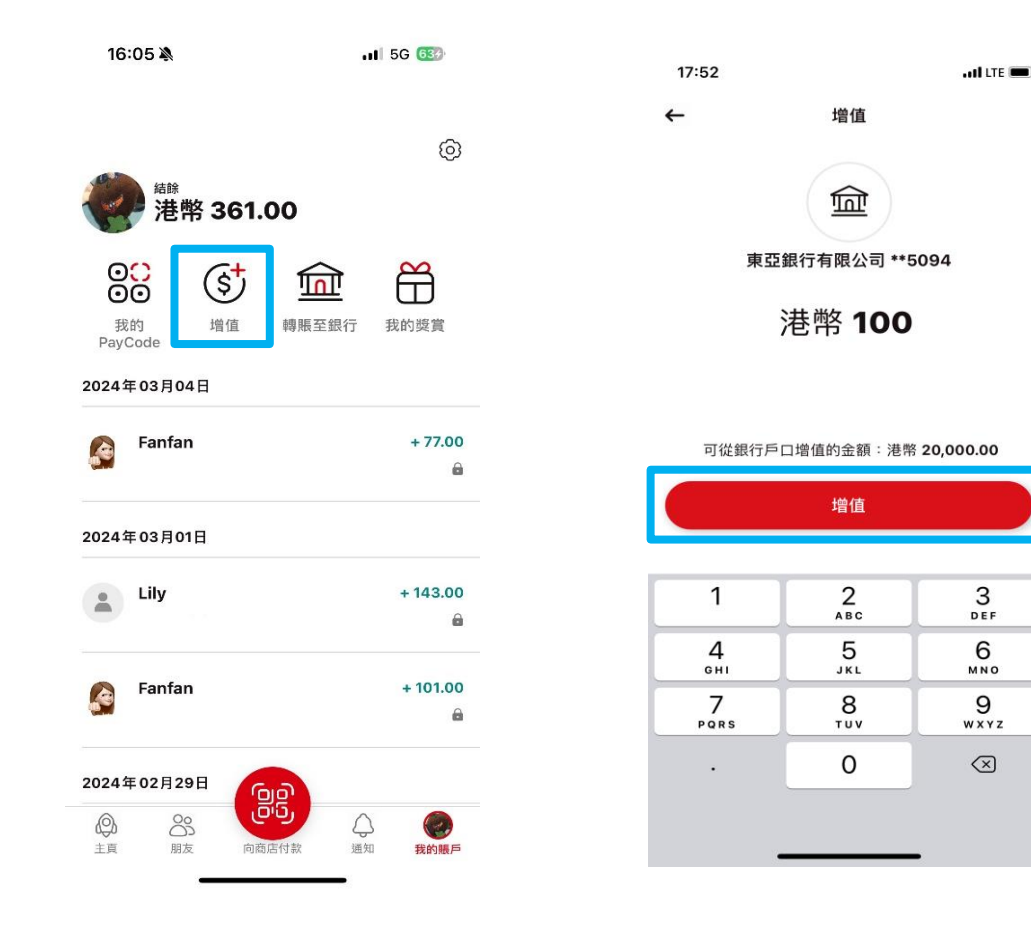

| 17:52                                                                                            | 2                     |                 |          |                      | ati lite 🔳 |
|--------------------------------------------------------------------------------------------------|-----------------------|-----------------|----------|----------------------|------------|
|                                                                                                  | 精業                    | 幣 128           | .00      |                      | 0          |
| 〇<br>〇<br>日<br>日<br>日<br>日<br>日<br>日<br>日<br>日<br>日<br>日<br>日<br>日<br>日<br>日<br>日<br>日<br>日<br>日 | )<br>ode<br>e 08月1    | (\$<br>增值<br>8日 | 轉賬至      | <mark>上</mark><br>銀行 | 授賞         |
| 5                                                                                                | <b>増值</b><br>東亞銀      | 行有限公司           | ] **5094 |                      | + 100.00   |
|                                                                                                  | Fan<br>breakf         | ast             |          |                      | - 2.50     |
| •                                                                                                | <b>Lily</b><br>Breakf | ast             |          |                      | + 30.50    |
| 2022年                                                                                            | ⋷08月1                 | 6日              |          |                      |            |
|                                                                                                  | <b>Lily</b><br>牛角包    |                 |          |                      | - 25.00    |
| ( <b>2</b> )<br>探索                                                                               | C<br>III              | 203<br>版        | P        | <b>○</b><br>通知       | 我的賬戶       |
|                                                                                                  |                       | 0.0             |          | -                    |            |

## 於雲閃付 App 新增你的東亞銀聯卡

 打開雲閃付 App 後,選擇「卡管 2. 選擇「拍照添卡 理」後按「+添加儲蓄卡 轉賬 0 手 續費」

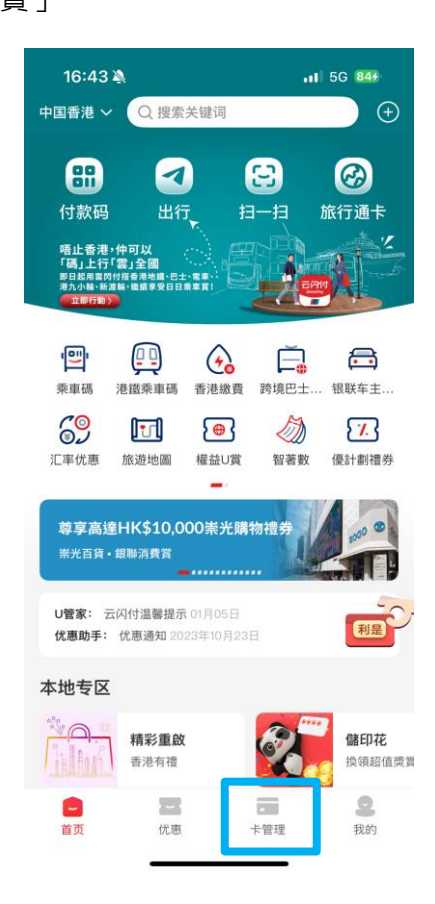

| 10:              | 53                                         | ıı  ≎ ∎         | • |
|------------------|--------------------------------------------|-----------------|---|
| <                | 添加银行卡                                      |                 |   |
| <b>無需</b><br>已和1 | <b>;手動輸入卡號,一鍵綁卡</b><br>以下銀行合作,可查詢本人卡號      | 更多銀行            | > |
| æ                | 工商银行                                       |                 | > |
| ٢                | 农业银行                                       |                 | > |
| ¢                | 中国银行                                       |                 | > |
| Ċ                | 建设银行                                       |                 | > |
| 6                | 交通银行                                       |                 | > |
| -                | 邮储银行                                       |                 | > |
| 1                | 中信银行                                       |                 | > |
| 输入               | 查看更多 ∨     或选择     示选择     卡号绑卡 支持近2000家银行 |                 |   |
|                  | 擊輸入本人銀行卡號                                  | <b>心</b><br>拍照添 | # |
| 请添加              | 加您本人的银行卡,享受更便捷的银联服务                        |                 |   |
|                  |                                            |                 |   |
|                  | 添加 Apple Pay 中的銀行卡                         |                 |   |

核對卡資料後,按「確認卡號」

| 10:54    | e sur sur sur sur sur sur sur sur sur sur |
|----------|-------------------------------------------|
| <        | 確認卡號                                      |
| <b>*</b> | BEAR 22 RO SupromeCold                    |
|          |                                           |
|          | 識別成功、請核對卡號                                |

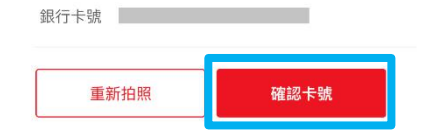

Г

- 4. 確認卡樣後按「下一步」 5. 按「下一步」, 然後輸入驗證碼及設定 6. 添加銀行卡成功 付款密碼

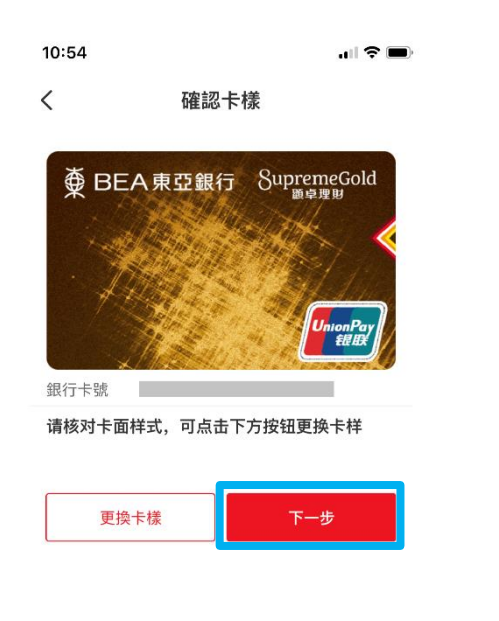

| 10:54          |                                  | ull 🗢 🗩 |
|----------------|----------------------------------|---------|
| <              | 开通在线支付                           |         |
| 境外银行用<br>卡,系统自 | 户只能绑定银行预留手机号和登录手机<br>动带出手机号,不可修改 | 号一致的境外  |
| ● 東亞           | 銀行儲蓄卡                            |         |
| 有效日期           | 0428                             |         |
| 手機號碼           | 852-60****17                     | (i)     |
|                |                                  |         |
|                |                                  |         |
|                | 下一步                              |         |
|                | 下一步                              |         |
|                | 下一步                              |         |
|                | 下一步                              |         |
|                | 下一步                              |         |
|                | 下一步                              |         |

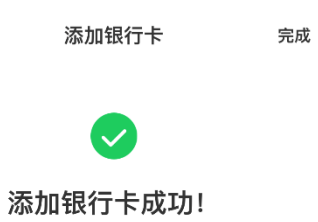

.... 🗢 🗩

10:55

# 於雲閃付 App 進行二維碼支付

- 方法一: 商戶掃描付款碼
- 打開雲閃付 App 後, 選擇「付款碼」

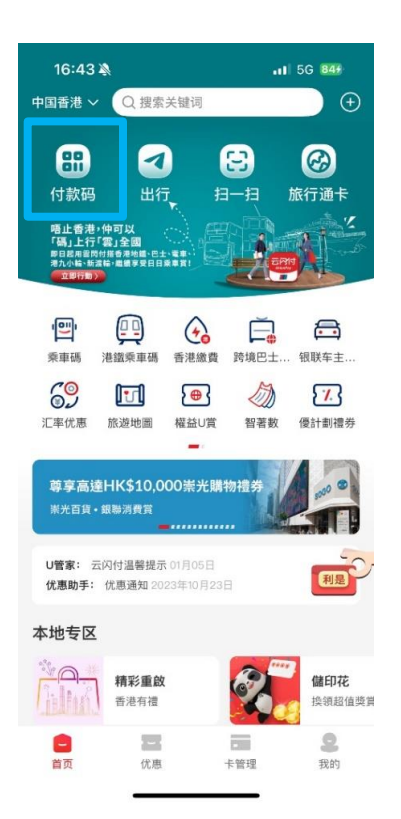

 商戶掃描螢幕上的付款碼 (如你新增的是綜合戶口銀行卡,請確保戶 口內的<u>往來賬戶</u>有足夠資金進行交易) **3**. 支付成功

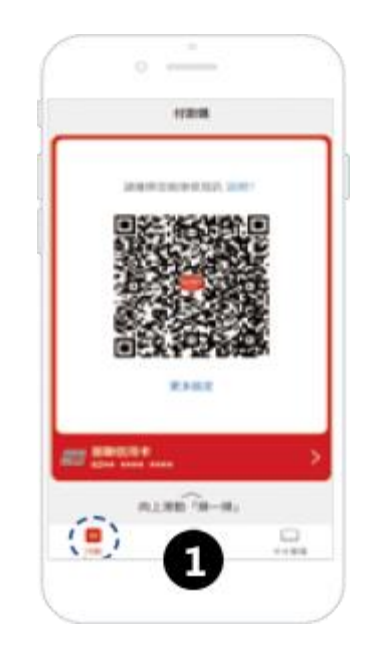

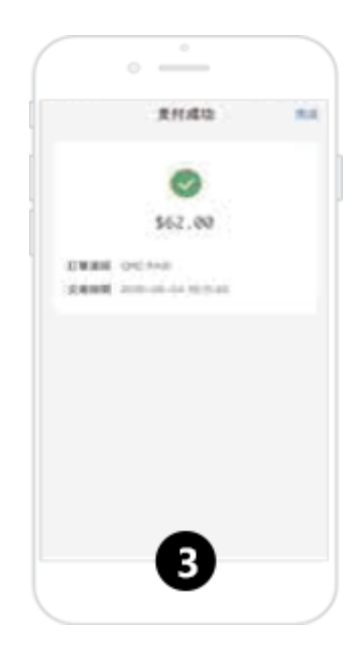

- 方法二:客戶掃描商戶碼
- 4. 登入雲閃付 App 後,

#### 選擇「掃一掃」

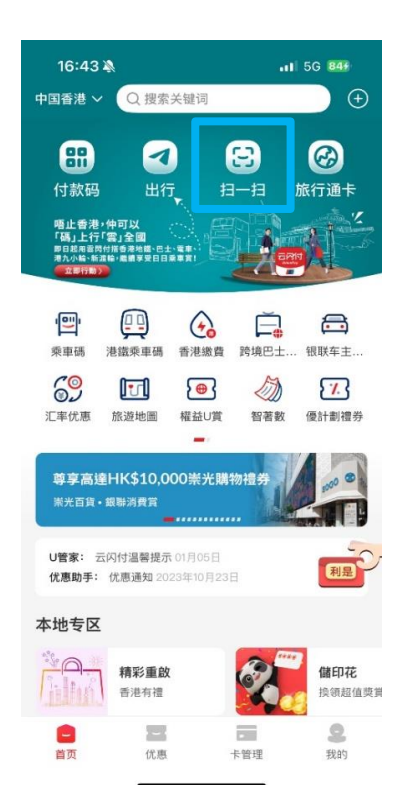

 掃描商戶碼,及輸入支付密碼以確 認付款 (如你新增的是綜合戶口銀行卡,請確保戶 口內的往來賬戶有足夠資金進行交易)

**6**. 支付成功

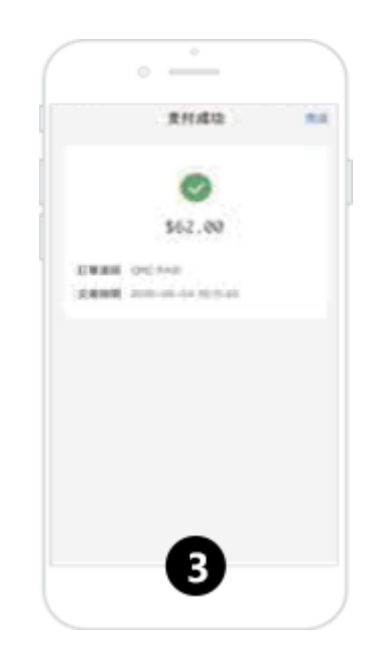

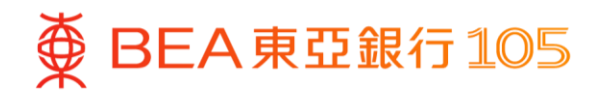

# 於數字人民幣以東亞銀行賬戶進行增值

打開數字人民幣 App 後,選擇「充 2. 輸入增值金額,按「下一步」
 錢包」後

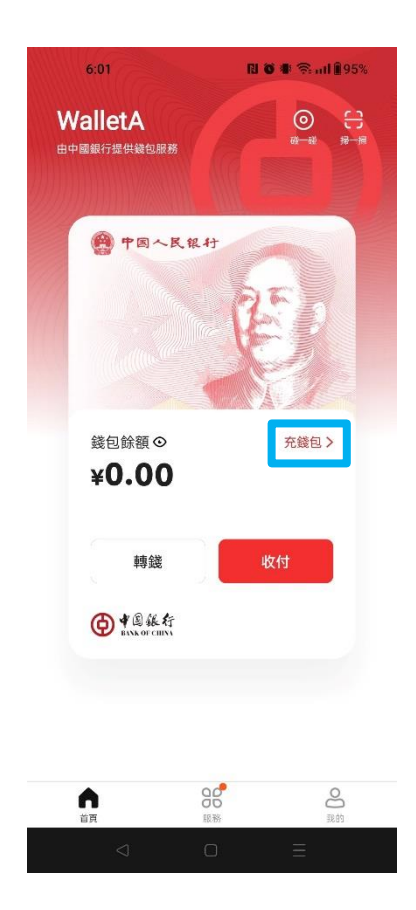

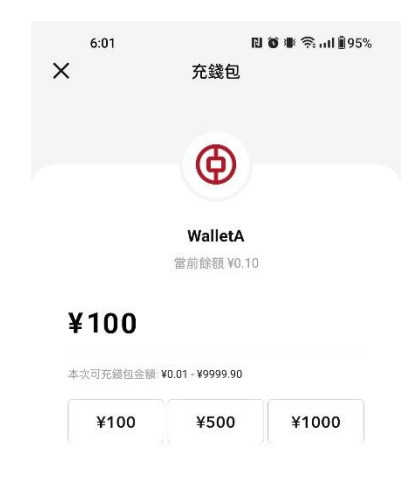

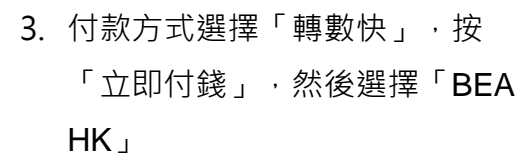

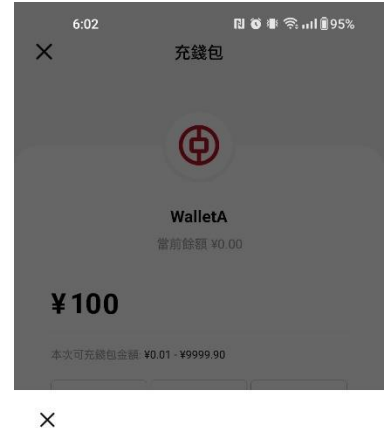

¥100.00

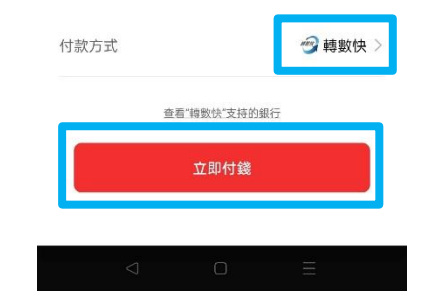

從"中銀香港"手機銀行轉入

● BEA東亞銀行105

4. 頁面會自動跳到東亞手機銀行,同 5. 完成後,按「離開並返回商戶」 6. 增值完成 意重要通知及披露後,選擇付款賬 戶並按「立即付款」

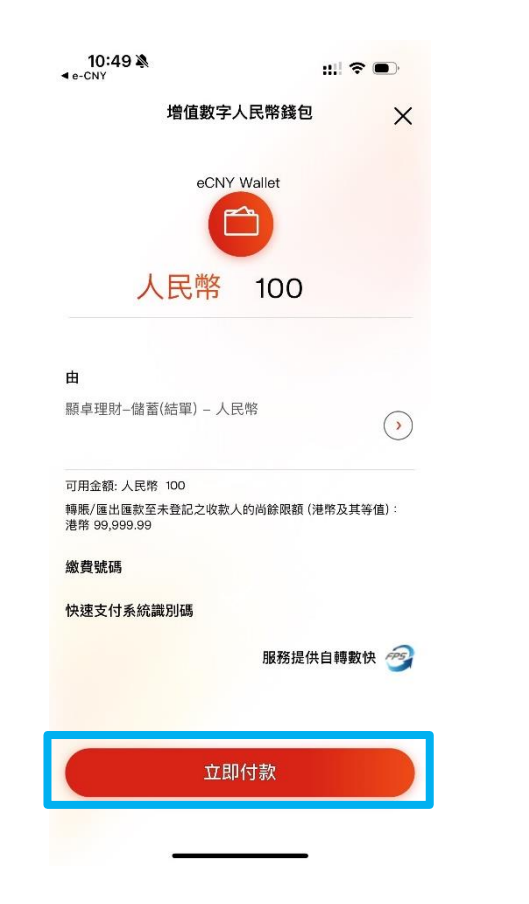

| 10:49 እ<br>₄ e-CNY | ::!! 중 ■)                 |
|--------------------|---------------------------|
|                    | 成功                        |
|                    |                           |
| 香港時間               | 2024年6月13日 10:49:47       |
| 你提交的轉              | 賬交易已成功轉賬至收款人。             |
| 至                  | eCNY Wallet               |
| 由                  | 顯卓理財–儲蓄(結單)               |
|                    |                           |
| 轉賬金額               | 人民幣 100                   |
| 付款日期               | 2024年6月13日                |
| 參考編號               | EPM214149                 |
| 轉數悼參孝编號            | FRN20240613PAYC0101724705 |
|                    | 377                       |
| 快速支付系統識別研          | 馬                         |
| 繳費號碼               | 4166240613104853102200000 |
|                    |                           |

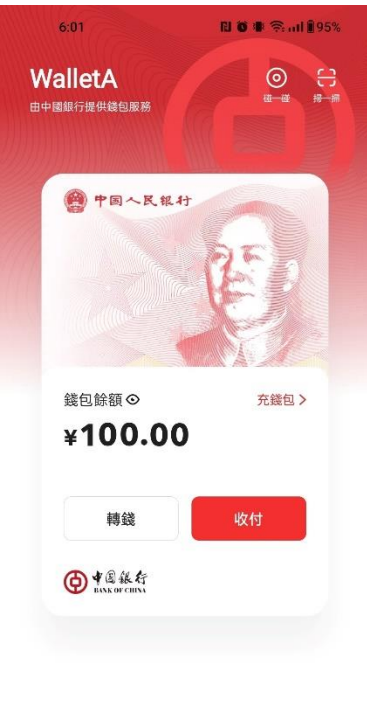

| <b>介</b><br>前頁 | 日本 | の説的 |  |
|----------------|----|-----|--|
|                |    |     |  |